## **S-Connect Bol.com**

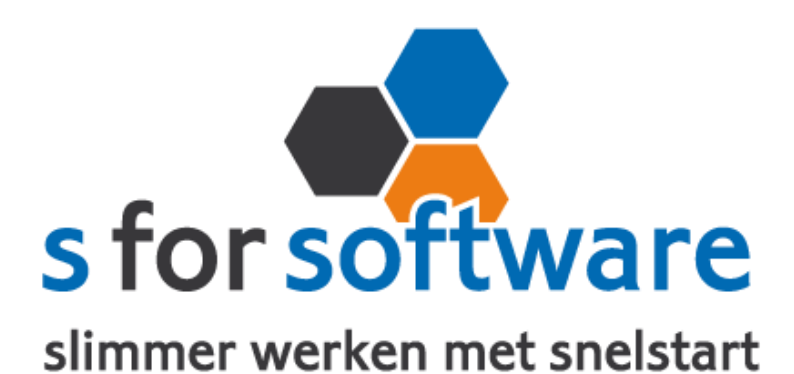

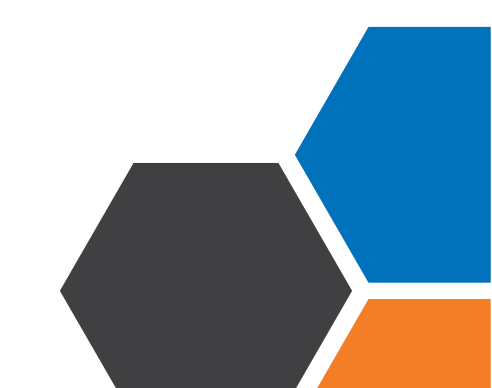

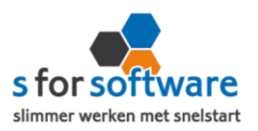

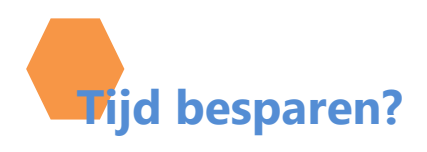

Bol.com is een zeer populaire plek om je producten te verkopen. Vele bedrijven maken mooi omzetten via dit platform. Met onze S-Connect koppeling importeert u eenvoudig uw verkochte orders vanuit bol.com in SnelStart.

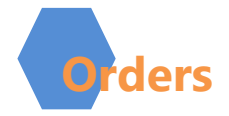

U kunt S-Connect zelf instellen zoals u wilt. Onder andere kunt u zelf bepalen welk verkoop-sjabloon gebruikt moet worden voor het aanmaken van verkooporders in SnelStart. U kunt zelf aangeven hoe de omschrijving van de order gevuld moet worden. Keuze mogelijkheden :

- Automatisch genereren
- Leeg laten
- Naam van webshop/profiel
- Webshop-order <ordernummer>

Voor de verwerking van orderregels maakt S-Connect orderregels aan in SnelStart. Hiervoor zijn de volgende keuzemogelijkheden:

- Volledig overnemen
- Alleen artikelcode en aantal
- Omschrijving uit SnelStart-artikel

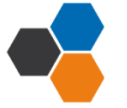

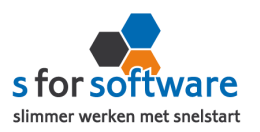

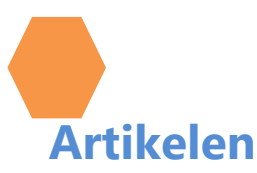

Bij de aansluiting van het artikelbestand kunnen diverse opties worden ingesteld. Hiermee wordt beïnvloedt wat er gebeurt bij het aanmaken en eventueel wijzigen van artikelen in SnelStart door S-Connect.

## • Veld artikelcode

Standaard koppelt S-Connect de artikelcode uit Bol.com aan het veld Artikelcode in SnelStart. Maar mogelijk hebt u in SnelStart een ander veld, bijvoorbeeld een extra aangemaakt veld, dat u gebruikt voor de artikelcode van de webshop. Met deze instelling 'veld artikelcode' kunt u S-Connect de artikelen op een ander veld laten koppelen en zo dus toch zorgen voor aansluiting tussen uw bestanden.

## • <u>Omzetgroep</u>

Als S-Connect een nieuw artikel aanmaakt in SnelStart, moet S-Connect verplicht een Artikelomzetgroep meegeven aan SnelStart. Met deze instelling kiest u de omzetgroep die daarvoor wordt gebruikt. De instelling wordt dus *alleen* gebruikt bij het aanmaken van *nieuwe* artikelen in SnelStart, en beïnvloedt geen bestaande artikelen.

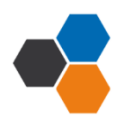

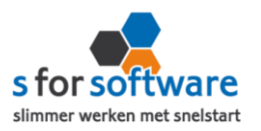

Met de instelling <u>verwerking</u> kunt u in S-Connect regelen hoe het moet omgaan met artikelen uit de Bol.com-orders. De keuzemogelijkheden:

- Alleen toevoegen
- Toevoegen en bijwerken
- Handmatig

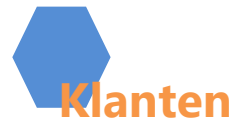

U kunt zelf instellen hoe S-Connect omgaat met klantgegevens. <u>Herkenning</u> van klanten is een belangrijk item bij het koppelen van webshops of andere systemen. In een webshop is in de meeste gevallen geen klantnummer bekend, tenminste niet aansluitend met SnelStart. En ook in andere pakketten is het niet altijd mogelijk om een goed klantnummer vast te leggen voor in de administratie. Omdat de praktijksituaties wisselen, is instelbaar gemaakt hoe u de herkenning door S-Connect wilt laten plaatsvinden. De volgende opties zijn mogelijk;

- Klantcode
- E-mailadres
- Klantcode of e-mailadres
- E-mailadres én verzendpostcode
- Klantcode of e-mailadres en verzendpostcode

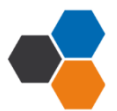

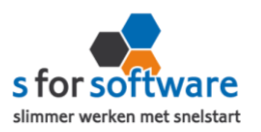

## • Slim

Voor de verwerking van klantinformatie uit de Bol.com-order in SnelStart, kan worden gekozen uit de volgende mogelijkheden:

- Alleen toevoegen
- Toevoegen en bijwerken
- Handmatig

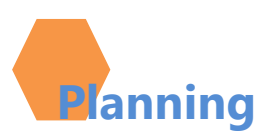

S-Connect geeft u de mogelijkheid om het uitvoeren van taken te plannen. Dit kan per profiel, in de instellingen. De beschikbare taken worden door S-Connect automatisch weergegeven. Bij een profiel van het soort S-Connect Bol.com, kunnen alleen orders worden geïmporteerd. In de koppeling zit een kolom 'interval' hiermee kunt u een keuze maken uit diverse opties om S-Connect op dat interval steeds de taak te laten uitvoeren. Zie afbeelding

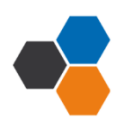

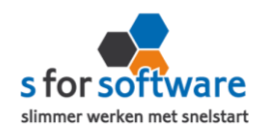

| Interval     |
|--------------|
| Geen 🔻       |
| Geen         |
| Elke 4 uur   |
| Elke 2 uur   |
| Elk uur      |
| Elk half uur |
| Elk kwartier |

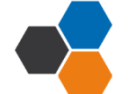